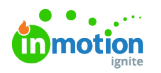

## **Requester Insights**

Published on 08/10/2020

## **Requester Insights**

NOTE: Requester Insights are only available for Business and Enterprise Tiers

Want to avoid one-off status updates? Allow requesters to view a dashboard that provides even greater transparency.

To enable Requester Insights, navigate to **Account Settings > Features** and select the toggle next to Requester Insights.

|        | Settings            | Features                                                                                                    |
|--------|---------------------|----------------------------------------------------------------------------------------------------|
| م      | ACCOUNT SETTINGS    | Requester Insights                                                                                                    |
| 0      | Features            | Allow requesters to see read-only information about the work being done for their requests. When enabled, requesters will be able Edit |
| °<br>≰ | Roles & Permissions |                                                                                                    |

Once enabled, requesters have a read-only view of associated work, including:

- Names
- Statuses
- Project progression
- Project work groups
- Start dates
- Due dates

| ٥      | Requests                                | Truesoap Mother's Day Promotion                                     | ලි Accepted                     |
|--------|-----------------------------------------|---------------------------------------------------------------------|---------------------------------|
| त<br>२ | My Requests<br>All Requests<br>Archived | OVERVIEW SUBMISSION DETAILS Request Progress                        | DETAILS<br>Members              |
| F      |                                         | Created Submitted Accepted Complete                                 | Due Date                        |
|        | CUSTOM VIEWS                            | May 6 May 6 May 7                                                   | 🗊 Due May 7                     |
|        | + Add View                              |                                                                     | Requester Name                  |
| Θ      |                                         |                                                                     | Chisty Drucker                  |
| ۵      |                                         | 1/3 2/2 1                                                           | Request Form                    |
| Ħ      |                                         | Projects Completed Proofs Completed Day Remaining                   | Campaign Request                |
| 8      |                                         |                                                                     | Associated Work                 |
| •      |                                         | Deliverables                                                        | Truesoap Mother's Day Promotion |
| l.tr   |                                         | digital ad- mother's day promo                                      | Tags                            |
|        |                                         |                                                                     | CAMPAIGN HOLIDAY P              |
|        |                                         |                                                                     |                                 |
| ۵      |                                         | Wark Statua                                                         | COMMENTS ACTIVITY               |
| 0      |                                         | work status                                                         |                                 |
| ŗ      |                                         | New Group -                                                         | Write a comment                 |
| 1      |                                         | Truesoap Mother's Day Promotion - Digital + Email 🗈 May 7 Completed | Ŷ                               |

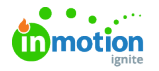

## Share Associated Work Assignees

Provide your requesters with even more transparency by allowing them to view team members assigned to work items.

Once Requester Insights have been enabled, select **Edit** to the right of the feature in feature settings.

| Allow requesters to see read-only information about the work being done for their requests. When enabled, requesters | Ec                                                                                                    |
|----------------------------------------------------------------------------------------------------|----------------------------------------------------------------------------------------------------|
| will be able to see the name, start date, due date, and status of the work being completed for each request.         |                                                                                                    |
| D<br>V                                                                                                    | Now requesters to see read-only information about the work being done for their requests. When enabled, requesters will be able to see the name, start date, due date, and status of the work being completed for each request. |

Toggle on Share Associated Work Members and select Save.

| Allow requesters to see read-only information about the work being done for their requests. When enabled, requesters will be able to see the name, start date, due date, and status of the work being completed for each request. | Clos |
|----------------------------------------------------------------------------------------------------|------|
| Share Associated Work Members                                                                                                    |      |
| Allow request stakeholders to see which Team Members are assigned to the associated work.                                                                                                    |      |
|                                                                                                    |      |

Requesters will be able to view Team Member avatars in the read-only view and hovering over the avatar will reveal the Team Member's name.

| Work S | tatus  |                           |             |          |
|--------|--------|---------------------------|-------------|----------|
|        | Spring | Sunflower Social Ad       |             | ۵.       |
|        | To Do  | 🔁 Jun 16, 2021 at 5:00 pm | <u>₽</u> 8h | Megan Di |

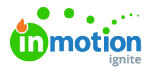

Depending on the number of Team Members assigned to a project, requesters can select icons to view additional Team Members.

| Proofs Completed        | Project Members                        | ×             |
|-------------------------|----------------------------------------|---------------|
| Deliverships            | Christy Drucker<br>christy@truesoap.co | ~             |
| Deliverables            | Grace Deng<br>grace@truesoap.co        | ~             |
|                         | Gwen Derby<br>gwen@truesoap.co         | ~             |
| No                      | Megan Diaz<br>megan@truesoap.co        | ~             |
|                         | Pam Martel<br>pam.martel@truesoap.co   | ~             |
| Work Status             | Paul Morad<br>paul@truesoap.co         | ~             |
| Spring Sunflower Soc    | al Ad                                  | 8 <b>3</b> +3 |
| To Do 🗂 Jun 16, 2021 at | 5:00 pm 🛃 8h                           | Ľ             |

## Share Associated Work Number

If you have Auto-Numbering (https://guide-ignite.inmotionnow.com/help/auto-numbering) enabled in your account, you can allow request stakeholders to see the auto-generated number assigned to the associated work.

Once Requester Insights have been enabled, select **Edit** to the right of the feature.

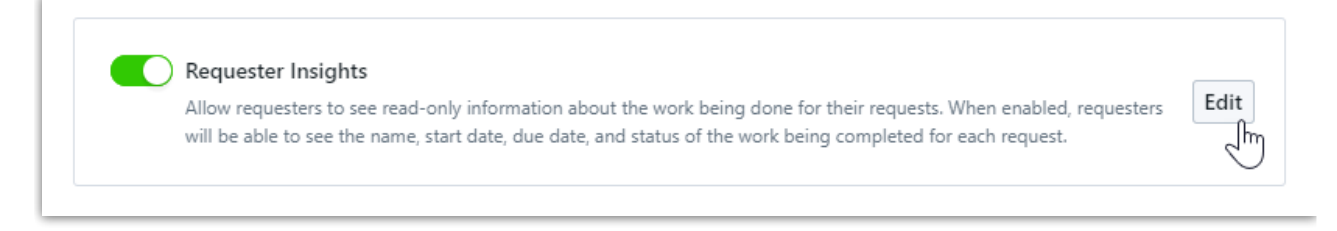

Toggle on Share Associated Work Number and click Save.

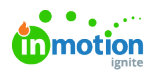

| Share Associated Work Assignees                                                              |  |
|----------------------------------------------------------------------------------------------|--|
| Allow request stakeholders to see which Team Members are assigned to the associated work.    |  |
| Share Associated Work Number                                                                 |  |
| Allow request stakeholders to see the auto-generated number assigned to the associated work. |  |
|                                                                                              |  |

Your requesters will now be able to see the auto-generated number.

| Work S | tatus                           | +            |
|--------|---------------------------------|--------------|
| 0      | Spring 2022 Email Blast         | 25 🧖 🕄 💭 🕂 🗖 |
|        | To Do 🗧 Mar 11, 2022 at 5:00 pm | _            |